# Mise à jour du PTI dans Clinibase

- 1- Ajout de constats et directives
- 2- Ajout, changement significatif d'un problème ou besoin prioritaire et mise à jour
- 3- Ajout d'une directive au plan de travail
- 4- Annulation d'un problème ou directive :
- 5- Impression du PTI
- 6- Impression du sommaire des PTI ANNEXE

#### 1- Ajout de constats et directives

| 🇊 Clinibase - C  | SSS LUCILLE-TEASDALE - [Plan thérapeutique infirmier (PTI)]                                                                                                    |            |                |                                       |                  | J                | - 8 ×          |
|------------------|----------------------------------------------------------------------------------------------------|------------|----------------|---------------------------------------|------------------|------------------|----------------|
| i Fichier Editio | n Usager Plan de travail Consultation Rapports Affichage Fenêtre Aide                                                                                                    |            |                |                                       |                  |                  | - 8 ×          |
| <u>xIII 📼</u>    |                                                                                                    |            |                |                                       |                  |                  |                |
| No doss./usager  | 🗲 F0020 🔽 🔍 🙀 🔞 🔛 🔹                                                                                                    |            |                |                                       |                  |                  |                |
| Identification   | Beaubien, Pierre - 86 ans<br>(Méd. famille)                                                                                                    |            | Allergie       | <admis></admis>                       | 99 Formati       | on2 F211-A       | -              |
| Pers. ress.      | CONSTATS DE L'ÉVALUA                                                                                                    | TION       |                |                                       | + -              | - 🗸 🗙            | Q              |
| Adm. biens       | Detailling / Ellin El Dalling autoritaria data                                                                                                    | 1          | RÉSOLL         | / SATISFAIT                           |                  |                  |                |
| Allergie         | 2009/03/03 11:29 ▼ 1      Perte d'autonomie reliée à MPOC sévère                                                                                                    | • gualau01 | Date / Heure   | <ul> <li>■ Init</li> <li>■</li> </ul> | Pror. ) 5        | erv. concernes   | •<br>•         |
| Att. admission   |                                                                                                    |            |                |                                       |                  |                  |                |
| Admission        |                                                                                                    |            | /              |                                       |                  |                  |                |
| Inscription      |                                                                                                    |            |                |                                       |                  |                  |                |
| Accident         |                                                                                                    |            | /              |                                       |                  |                  | Þ              |
| Évaluation       | SUI¥I CLINIQUE                                                                                                    | /          |                |                                       | + -              | - 🗸 🗙            | 2              |
| Info./Soins      | Data / Hausa / 🖃 Ma 🔛 Diractius infirmitiva                                                                                                    |            |                | Toit                                  | CE<br>Data / Hou | SSÉE / RÉALISÉ   | E<br>a 🖃       |
| Profil           | <ul> <li>2009/03/03 11:30          <ul> <li>Appliquer les soins selon le profil d'interventions du résident [Éq. de so</li> </ul> </li> </ul>                                                                                                    | ns]        | •              | ··· I gualaut                         |                  |                  | iit. 💌         |
| Gestion soins    |                                                                                                    |            |                |                                       |                  |                  |                |
| Mouvements       |                                                                                                    |            |                |                                       |                  |                  |                |
| Batérie mult.    |                                                                                                    |            |                |                                       |                  |                  |                |
| Décès            |                                                                                                    |            |                |                                       |                  |                  |                |
| Plan Théra. Inf  |                                                                                                    |            |                |                                       |                  |                  |                |
|                  |                                                                                                    |            |                |                                       |                  |                  |                |
|                  |                                                                                                    |            |                |                                       |                  |                  |                |
|                  |                                                                                                    |            |                |                                       |                  |                  | Þ              |
|                  | SIGNATURE                                                                                                    |            |                |                                       |                  |                  | ×              |
|                  | Signature de l'infirmière Initiales Programme / Service Guay, Laurent gualau01 Eormation                                                                                                    |            |                |                                       |                  |                  |                |
|                  | and) and a second second secon |            |                |                                       |                  |                  |                |
|                  |                                                                                                    |            |                |                                       |                  |                  |                |
|                  |                                                                                                    |            |                |                                       |                  |                  |                |
| 🏄 Démarrer       | 🧭 🥑 💽 📔 Mise à jour du PTI dans C 🖗 MetaFrame Presentation 🛛 👼 Pilotage- \\Distant                                                                                                    |            | 🗊 Clinibase- \ | \Distant                              |                  | 8 <b>D 🕪</b> 🛛 🗄 | <b>j</b> 11:31 |
|                  |                                                                                                    |            |                |                                       |                  |                  |                |
|                  |                                                                                                    |            |                |                                       |                  |                  |                |

Cliquez sur le + pour inscrire un nouveau constat (problème ou besoin prioritaire).

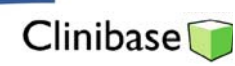

| Clinibase - CSS | LUCILLE-TEASDALE - [Plan thérapeutique infirmier (PTI)]                                                    |
|-----------------|----------------------------------------------------------------------------------------------------|
|                 |                                                                                                    |
| Identification  | F0025                                                                                                    |
| Pers. ress.     | Groulx, Lionel - 83 ans (Méd. famille) 99 Formation2 F209-A                                                |
| Adm. biens      | CONSTATS DE L'ÉVALUATION + - 🗸 🗙 😋                                                                         |
| Allergie        | RÉSOLU / SATISFAIT                                                                                         |
| Admission       | 2003/12/00 13:50     ▼     2     ↓ Ulcère de jambe (M.I.D. infectée)     ▼     •     gualau01     ▼        |
| Info./Soins     | 2018/12/03 11:16 1 Perta d'autonomie reliée à MPOC sévère gualau01                                         |
| Accident        |                                                                                                    |
| Batérie mult.   |                                                                                                    |
| Profil          |                                                                                                    |
| Mouvements      |                                                                                                    |
| Décès           | CESSÉE / RÉALISÉE                                                                                          |
| Plan Théra. Inf | Date / Heure ▼ N° ▼ Directive infirmère / ▼ Utili. ▼ Date / Heure ▼ Utili. ▼ # 2003/12/03 13:57 ▼ 2        |
|                 | 2003/12/03 11:22 1 Asater suivi usuel gualau01                                                             |
|                 | SIGNATURE X                                                                                                |
|                 | Codeµutii. Signature de l'infirmière Nº permis                                                             |
|                 |                                                                                                    |
|                 |                                                                                                    |
| 🏦 Démarrer      | 🗿 🗿 🖸 🖊 La session MetaFrame Pr 💆 Inscription du PTI dans Cli 🗍 Conibase- VDistant 🛛 🖪 🗖 🖓 Ø 🎄 🗖 🌚 😰 13:57 |

Modifiez la date et heure du constat pour inscrire le moment où le constat a eu lieu.

Inscrivez directement dans le champ le constat (problème ou besoin prioritaire) et préenregistrez-le en cliquant sur le crochet au niveau du constat

Ajoutez/une directive au problème No. 2 pré-sélectionné en cliquant sur le + du suivi clinique.

Inscrivez directement votre directive dans le champ de la directive no. 2. et préenregistrez-le en cliquant sur le crochet du suivi clinique.

| ण Clinibase - CSS | S LUCILLE-TEAS                 | DALE - [Pla           | n thérap              | eutique infirmier (PTI)]                                         |                                         |            |                                                                                           |           |      |               |             | <u>_ 8 ×</u> |
|-------------------|--------------------------------|-----------------------|-----------------------|------------------------------------------------------------------|-----------------------------------------|------------|-------------------------------------------------------------------------------------------|-----------|------|---------------|-------------|--------------|
| 🗊 Fichier Editio  | on Usager Plar                 | ı de travail          | Consul                | ation Rapports Affichage Fei                                     | nêtre Aide                              |            |                                                                                           |           |      |               |             | _ & ×        |
| <u> XI ij 🗔</u>   |                                |                       |                       |                                                                  |                                         |            |                                                                                           |           |      |               |             |              |
| Identification    | F0025                          |                       | <u> </u>              | ie 📰                                                             |                                         |            |                                                                                           |           |      |               |             |              |
| Pers. ress.       | Groulx, Liou<br>(Méd. famille) | n <b>el</b> - 83 ar   | าธ                    |                                                                  |                                         |            | <a(< th=""><th>dmis≻</th><th>99 F</th><th>ormation2</th><th>2 F209-A</th><th>•</th></a(<> | dmis≻     | 99 F | ormation2     | 2 F209-A    | •            |
| Adm. biens        |                                |                       |                       |                                                                  | CONSTATS DE L'ÉVALUAT                   | ION        |                                                                                           |           |      | + -           | 1           | × Q          |
| Allergie          | Data (Illauma                  |                       | N0 -                  | Ducklàna au hanais autoritaire                                   |                                         | und:       | RÉSOLU / SA                                                                               |           |      | Durf J.Com    |             |              |
| Admission         | ▶ 2006/12/03 1                 | 4:15 🔻                | 4 ‡                   | Probleme ou besoin prioritaire<br>Perte d'autonomie lié à un AVC | × ···                                   | gualau01   | Date / Heure 🔼                                                                            |           |      | Pror. / Serv  | . concerne: | ▼<br>▼       |
| Info./Soins       | 2008/12/03 1                   | 4:13                  | 3                     | Refus de collaborer aux soi                                      |                                         | gualau01   |                                                                                           |           |      |               |             |              |
|                   | 2008/12/03 1                   | 4:09                  | <mark>▲ 2</mark>      | Ulcère de jambe détérioré                                        | 1                                       | gualau01   |                                                                                           |           | l. I | Médecin       |             |              |
| Accident          | 2008/12/03 1                   | 1:16                  | 1                     | Perte d'autonomie reliée à MROC                                  | śvère                                   | gualau01   |                                                                                           |           |      |               |             |              |
| Batérie mult.     | 2008/12/03 1                   | 1:30                  | 2                     | Ulcère de jambe (M.I.D. infectèe)                                |                                         | gualau01   |                                                                                           | gual      | au01 |               |             |              |
| Profil            | T                              |                       |                       |                                                                  |                                         |            |                                                                                           |           |      |               |             | Þ            |
| Mouvements        |                                |                       |                       |                                                                  | SUIVI CLINIQUE                          |            |                                                                                           |           |      | + -           | V :         | x 🖓          |
| Décès             |                                |                       |                       |                                                                  |                                         |            |                                                                                           |           |      | CESSÉ         | ÉE / RÉALIS | ÉE           |
|                   | Date / Heure                   | •                     | NP 💌                  | Directive infirmière                                             |                                         |            | Δ.                                                                                        | Utili.    | ▼ Da | te / Heure    | •           | Utili. 💌     |
| Plan Théra. Inf   | 2008/12/03 1                   | 1:22 🔻                | 1                     | Assurer suivi usuel                                              |                                         |            | <b>~</b> ··                                                                               | • gualauC | 1    |               | •           |              |
|                   | 2008/12/03 1                   | 1:30                  | 2                     | Aviser l'infirmière si pansement so                              | uillé ou odeur nauséabonde [PAB]        |            |                                                                                           | gualauC   | 1    |               |             |              |
|                   | 2008/12/03 1                   | 4:13                  | 3                     | Perte d'autonomiellespecter routi                                | ne d'approche: faire diversion lors des | soins [Equ | ipe de soins]                                                                             | gualauC   | 1    |               |             |              |
|                   | Code Utili.<br>gualau01        | Signature<br>Guay, La | e de l'infir<br>urent | mière Nº permis<br>752/04                                        | SIGNATURE<br>Programme /<br>Formation   | Bervice    | _                                                                                         |           |      |               | 1           | ×            |
|                   |                                |                       |                       |                                                                  |                                         |            |                                                                                           |           |      | $\square$     |             |              |
| 🎒 Démarrer        | 🕑 🥌 🖸 🗍                        | 街 La ses              | sion Met              | aFrame Pr 🛛 🖭 Inscription du PT                                  | 'I dans Cli 📋 Clinibase- \Distar        | nt         |                                                                                           |           |      | ∎ <b>⊉</b> ®: | 8 🗖 🐠       | 2 14:16      |

### 2- Ajout, changement significatif d'un problème ou besoin prioritaire et mise à jour

Vous pouvez utilisez le même numéro de problème (dans l'exemple, il s'agit du no.2) s'il y a eu un changement au problème sans qu'il soit résolu ou satisfait.

Vous pouvez inscrire plusieurs constats et / ou difectives infirmière avant d'apposer votre signature électronique. Ceux-ci s'affichent en rouge.

Pour toute directive, vous devez mettre [entre crochet] à qui s'adresse la directive (voir en annexe la façon d'utiliser le crochet sur votre clavier).

En tout temps, vous pouvez écrire, ajouter, biffer un problème ou directive aussi longtemps que vous n'avez pas apposé votre signature.

Cliquez ensuite sur le crochet de la signature. Le système vous demande alors d'inscrire votre mot de passe pour confirmer que vous êtes bien l'utilisateur qui a ouvert le PTI, ce qui correspond à votre signature électronique. Une fois que vous avez inscrit votre mot de passe et cliquez sur le bouton OK, tout s'enregistre définitivement.

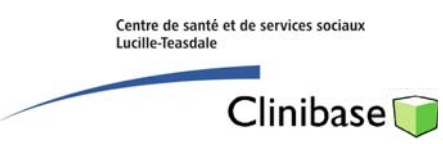

| Cliniba                | se - CSSS LUCILLE-TEASDALE - IPlan thérap<br>Plan thérapeutique infirmier (PTI)                                           | eutique infirmier (PTI)]                                                 | I.                                    | <u>_ 문 ×</u>              |
|------------------------|----------------------------------------------------------------------------------------------------|--------------------------------------------------------------------------|---------------------------------------|---------------------------|
| XI II                  |                                                                                                    | ✓ ×                                                                      | 1                                     |                           |
| No doss./<br>Identific | Provenance Plan thérapeutique infirmi<br>Constat Ulcère de jambe détérioré<br>Suivi clinique Aviser l'infirmière si panse | er (PTI)<br>ment souillé ou odeur nauséabonde [PAB]                      | All + Bmr <admis> 9</admis>           | 9 Formation2 F209-A 💽     |
| Pers.r                 | Date/heure enregistrement 2009/03/03 10:42                                                                                | Horaire                                                                  |                                       | + - 🗸 🗙 😋                 |
| Adm, b                 | Nature                                                                                                    | Modèle d'horaire Début (data heure)                                      | RÉSOLU / SATISFAIT                    |                           |
| Allerr                 | Intervention PTI                                                                                                    |                                                                          | Date / Heure 🔹 Init.                  | ▼ Prof. / Serv. concernés |
| Allers                 | Intervention                                                                                                    |                                                                          | •                                     | <b>T</b>                  |
| Att.adm                | Aviser l'infirmière si pansement                                                                                          | foio / jour                                                              | gaaa                                  | Médecin                   |
| Admis:                 | [PAB]                                                                                                    | Fréquence:                                                               |                                       |                           |
| Inscrip                |                                                                                                    | Heures                                                                   |                                       |                           |
| Accid                  | Précision                                                                                                    | Tous les jour(s)                                                         |                                       | F                         |
| Évalus                 | 1                                                                                                    | Jour (Sem /Ecart /Liste /Pair/Imp /Eive /                                |                                       | + - 🗸 🗙 🕰                 |
| Info /S                | Assistance 🔽 🔽 Plan de travail                                                                                            |                                                                          |                                       | CESSÉE / RÉALISÉE         |
| Duet                   | Intervenant                                                                                                    |                                                                          | ▼ Init. ▼                             | Date / Heure 💌 Init. 💌    |
| Proi                   | ▶ 2009/12/02 11/20 × 2 0uice Pic                                                                                          | ·<br>Firmière di pancement couillé qui edeur paucéabande [DAP]           | gualau01                              |                           |
| Gestion :              | 2008/12/03 14:13 Perce d'a                                                                                                | utonomieRespecter routine d'approche; faire diversion lors des soins [Éc | uipe de soins] gualau01               | <u>N</u>                  |
| Mouvern                | ients                                                                                                    |                                                                          | 7                                     |                           |
| Batérie                | mult.                                                                                                    |                                                                          | $\backslash$                          |                           |
| Décè                   | rs                                                                                                    |                                                                          | $\backslash$                          |                           |
| Plan Thér              | ra.inf                                                                                                    |                                                                          | \                                     |                           |
| -                      |                                                                                                    |                                                                          | \                                     |                           |
|                        |                                                                                                    |                                                                          | · · · · · · · · · · · · · · · · · · · | $\backslash$              |
|                        |                                                                                                    |                                                                          |                                       |                           |
|                        |                                                                                                    | STENATURE                                                                |                                       | × ×                       |
|                        | Signature de l'infirmière                                                                                                 | s Programme / Service                                                    |                                       |                           |
|                        | Guay, Lauren gualau                                                                                                    | D1 Formation                                                             |                                       |                           |
|                        |                                                                                                    |                                                                          |                                       |                           |
|                        |                                                                                                    |                                                                          |                                       |                           |
|                        |                                                                                                    |                                                                          |                                       |                           |
| 🏄 Démar                | rrer   📴 🧔 🕞   🖳 Mise à jour du PTI dans C                                                                                | 🧉 MetaFrame Presentation 🗍 Clinibase- \\Distant                          |                                       | 토 전 3 10:42               |
|                        | /                                                                                                    |                                                                          |                                       |                           |
|                        | /                                                                                                    |                                                                          |                                       | $\backslash$              |

## 3- Ajout d'une directive au plan de travail

Vous pouvez ajouter une directive au plan de travail des PAB en cliquant sur le **I**. Une fenêtre s'affiche correspondant à une copie intégrale de la directive sous forme d'intervention. Vous n'avez qu'à inscrire le mode d'assistance, l'intervenant impliqué, la date de début et la fréquence et heure(s) correspondant à la directive.

Seule la personne qui a inscrit la directive au PTI peut l'ajouter au plan de travail.

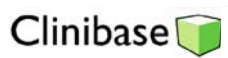

#### 4- Annulation d'un problème ou directive :

| 🚺 Clinibase - CSS | S LUCILLE-TEASDALE - [Plan thérap            | eutique infirmier (PTI)]          |                                  |          |              |                                                                                                    |        |                            | _ 8 × |
|-------------------|----------------------------------------------|-----------------------------------|----------------------------------|----------|--------------|----------------------------------------------------------------------------------------------------|--------|----------------------------|-------|
| Fichier Editio    | n Usager Plan de travail Consul              | tation Rapports Affichage Fen     | être Aide                        |          |              |                                                                                                    |        |                            | _ 8 × |
| <u> 1 11 💷</u>    |                                              |                                   |                                  |          |              |                                                                                                    |        |                            |       |
| Identification    | ÷F0025 · ♀                                   | i 📰                               |                                  |          |              |                                                                                                    |        |                            |       |
| Pers. ress.       | Groulx, Lionel - 83 ans<br>(Méd. famille)    |                                   |                                  |          |              | <admis></admis>                                                                                                    | 99 For | mation2 F209-              | A     |
| Adm. biens        |                                              |                                   | CONSTATS DE L'ÉVALUAT            | ION      |              |                                                                                                    | +      | - /                        | × a   |
| Allergie          |                                              |                                   |                                  |          | RÉSOLU /     | SATISFAIT                                                                                                    |        | 1                          |       |
| Admission         | Date / Heure ∇ ▼ N° ▼                        | Problème ou besoin prioritaire    |                                  | Utili. 🔻 | Date / Heure | 🕗 🔽 Utili                                                                                                    | • P/C  | f. / Serv. concern         | iés 💌 |
| Admission         | ▶ 2008/12/03 14:15 ▼ 4 ↓<br>2008/12/03 14:13 | Perte d'autonomie lie a un AVC    |                                  | gualau01 |              | •                                                                                                    |        |                            |       |
| Info./Soins       | 2000/12/03 14:13                             | Lilcère de tambe détérioré        |                                  | gualau01 |              |                                                                                                    | Má     | decio                      |       |
| Accident          | 2008/12/03 11:16                             | Perte d'autonomie reliée à MPOC s | ávàra                            | gualau01 |              |                                                                                                    | Me     | Jecin                      |       |
| Batérie mult.     | 2008/12/03 11:30 2                           | Ulcère de jambe (M.I.D. infectée) |                                  | gualau01 |              | gua                                                                                                    | alau01 |                            |       |
| Profil            |                                              |                                   |                                  | -        |              | /                                                                                                    |        |                            |       |
|                   | 4                                            | Accession                         |                                  |          |              |                                                                                                    |        |                            | 4     |
| Mouvements        |                                              | Annuation                         |                                  |          |              |                                                                                                    | +      | - /                        | × œ   |
| Décès             | Data (Marma                                  | Diversitive infine                | n d'annulation                   |          |              | a la construcción de la construcción de la construc |        | CESSEE / REAL              | ISEE  |
| Plan Théra. Inf   | ≥2008/12/03 11:22 ▼                          | Assurer suivit                    | er                               | -        |              | · ··· enalar                                                                                                    | 01     | ineure 💽                   | Jour. |
|                   | 2008/12/03 11:30                             | Aviser l'infirmi CODE D           | Description                      | - L      |              | qualau                                                                                                    | 01     |                            | 1     |
|                   | 2008/12/03 14:13                             | Perte d'auton Admis A             | Admission                        |          | de soins]    | gualau                                                                                                    | 01     |                            |       |
|                   |                                              | Annadm /                          | Annulation admission             |          |              | Lin                                                                                                    |        |                            |       |
|                   |                                              | Annins A                          | Annullation inscription          |          |              |                                                                                                    |        |                            |       |
|                   |                                              | Annulée A                         | Annulée                          |          |              |                                                                                                    |        |                            |       |
|                   |                                              | CHMEDCOM C                        | Ch. méd. Commerce                |          |              |                                                                                                    |        |                            |       |
|                   |                                              | DECES T                           | Dèces de l'usager                |          |              |                                                                                                    |        |                            |       |
|                   |                                              |                                   | Erreur d'inscription             |          |              |                                                                                                    |        |                            |       |
|                   |                                              | enduse                            | arreur de dossier                | •        |              |                                                                                                    |        |                            |       |
|                   | 100                                          | /                                 | /                                |          |              |                                                                                                    |        |                            | 5     |
|                   |                                              | /                                 | SIGNATURE                        |          |              |                                                                                                    |        |                            | ×     |
|                   | Code Utili. Signature de l'infir             | mière N° permis                   | Programme /                      | Service  |              |                                                                                                    |        |                            |       |
|                   | gualau01 Guay, Laurent                       | 752004                            | Formation                        |          |              |                                                                                                    |        |                            |       |
|                   |                                              |                                   |                                  |          | 6            |                                                                                                    |        |                            |       |
|                   |                                              |                                   |                                  |          |              |                                                                                                    |        |                            |       |
|                   |                                              |                                   |                                  |          |              |                                                                                                    |        |                            |       |
| 🏄 Démarrer        | 🔞 🧃 🕞 🛛 🖉 La session Met                     | aFranje Pr                        | dans Cli 🛛 🏐 Clinibase- \Distant | 1        |              |                                                                                                    |        | <b>_</b> 0 % <b>&gt;</b> 0 | 14:18 |
| ]                 |                                              | 1 7                               |                                  |          |              |                                                                                                    | 1.     |                            |       |

En cliquant sur le moins (-) vous pouvez annuler un constat ou directive pré-sélectionné s'il y a eu erreur de votre part. Il vous faut choisir la raison de l'annulation.

#### Le constat s'affiche en grisé, souligné avec la raison de l'annulation

| Pers. ress.     |                               |             |             |                        |                         |                                |               |               |                |          |       |             |           |          |
|-----------------|-------------------------------|-------------|-------------|------------------------|-------------------------|--------------------------------|---------------|---------------|----------------|----------|-------|-------------|-----------|----------|
|                 | Groulx, Lic<br>(Méd. famille) | nel - 83 ar | ns          | 1                      |                         |                                |               |               | ≺Admi          | s> [     | 99 Fo | ormation    | 2 F209-   | A [      |
| Adm. biens      |                               |             |             |                        |                         | CONSTATS DE L'ÉVALUA           | TION          |               |                |          | -     |             | /         | × C      |
| Allergie        |                               |             |             |                        |                         |                                |               | RÉSOLI        | / SATIS        | FAIT     |       |             |           |          |
| A -1            | Date / Heur                   |             | N° 🛨        | Problème ou bes        | oin prioritaire         |                                | Utili. 🔫      | Date / Heure  | <b>—</b>       | Utili.   | P P   | rof. / Serv | . concern | és       |
| Admission       | 2008/12/03                    | 14:13       | 3           | Refus de collabor      | er aux soins            |                                | gualau01      |               |                |          |       |             |           |          |
| Info./Soins     | 2008/12/03                    | 14:09       |             | Ulcere de jambe        | deteriore               |                                | gualau01      |               |                |          | PV IV | ledecin     |           |          |
| Accident        | 2008/12/03                    | 11:16       |             | Perce d'auconom        | e reliee a MPOC severe  |                                | gualau01      |               |                | musler   |       |             |           |          |
| matrice and     | ≥008/12/03                    | 14:15       | 4 *         | Perte d'autopor        | lié à un AVC (Erreur d  | a dossiar)                     | gualau01      |               |                | guaia    | 101   |             |           |          |
| baterie rituit. | . 2000/12/00                  |             | - •         | r or co or obscorright | ne a arrive (errear a   | 2 30222012                     | gaalaaor      |               |                |          |       |             |           | _        |
| Profil          | 4                             |             |             |                        |                         |                                |               |               |                |          |       |             |           |          |
| Mouvements      |                               |             |             |                        |                         | SUIVI CLINIQUE                 |               |               |                |          | -+    |             | /         | × n      |
| Décès           |                               |             |             |                        |                         |                                |               |               |                |          |       | CESSE       | ÉE / RÉAL | ISÉE     |
| 00000           | Date / Heur                   |             | N° 🔻        | Directive infirmièr    | e                       |                                |               |               | 4 💌 1          | Jeili. 🗖 | Dat   | e / Heure   | -         | Utili. [ |
| 'lan Théra. Inf | ▶ 2008/12/03                  | 11:22 👻     |             | Assurer suivi usua     | el                      |                                |               |               | <b>▼</b> ··· ç | jualau01 |       |             | -         | -        |
|                 | 2008/12/03                    | 11:30       |             | Aviser l'infirmière    | si pansement souillé ou | odeur nauséabonde [PAB]        |               |               | 9              | jualau01 | _     |             |           |          |
|                 | 2008/12/03                    | 14:13       | 3           | Perte d'autonomie      | eRespecter routine d'ap | proche: faire diversion lors d | es soins [Equ | ipe de soins] | ç              | jualau01 |       |             |           |          |
|                 |                               |             |             |                        |                         |                                |               |               |                |          |       |             |           |          |
|                 | <u>.</u>                      |             |             |                        |                         | SIGNATURE                      |               |               |                |          |       |             |           | ~        |
|                 | <u>ح</u>                      | la:         | 1 10 6      |                        |                         |                                | 1             |               |                |          |       |             |           |          |
|                 | Code Utili.                   | Signature   | de l'infiri | nière                  | Nº permis               | Programme     Formation        | / Service     |               |                |          |       |             |           |          |

🏄 Démarrer 🛛 🕜 🧔 💿 🖉 🚑 La session MetaFrame Pr... 🔤 Inscription du PTI dans Cli... 💭 Clinibase- \Distant

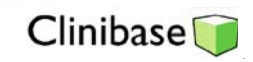

## 5- Impression du PTI

| 🇊 Clinibase - C | SSS LUCILLE-TEASDALE - [Pla               | n thérapeutique infirmier (     | PTI)]                                        |               |                                                                                                |             |                                 |                                         | _ 8 ×            |
|-----------------|-------------------------------------------|---------------------------------|----------------------------------------------|---------------|------------------------------------------------------------------------------------------------|-------------|---------------------------------|-----------------------------------------|------------------|
| Fichier Edition | n Usager Plan de travail Consult<br>1     | ation Rapports Affichage        | Fenêtre Aide                                 |               |                                                                                                |             |                                 |                                         | -8×              |
| <u>x ii 💷</u>   |                                           |                                 |                                              |               |                                                                                                |             |                                 |                                         |                  |
| No doss./usager | F0025 🗹 🔍                                 |                                 |                                              |               |                                                                                                |             |                                 |                                         |                  |
| Identification  | Groulx, Lionel - 83 ans<br>(Méd. famille) | Intégral                        |                                              |               | All + Bmr. <adm< th=""><th>is&gt; 阔</th><th>9 Formation</th><th>12 F209-A</th><th></th></adm<> | is> 阔       | 9 Formation                     | 12 F209-A                               |                  |
| Pers. ress.     |                                           |                                 | CONSTATS DE L'ÉVALUAT                        | ION           |                                                                                                |             | + -                             | 1                                       | × M              |
| Adm. biens      |                                           |                                 |                                              |               | RÉSOLU / SATIS                                                                                 | FAIT        |                                 |                                         |                  |
| Allorgia        | Date / Heure / V V                        | Problème ou besoin prioritair   | <b>•</b>                                     | Init. 💌       | Date / Heure 🔻                                                                                 | Init.       | <ul> <li>Prof. / Ser</li> </ul> | v. concerné:                            | 5 💌              |
| Allergie        | ▶ 2008/12/03 11:16 ▼ 1 ↓                  | Perte d'autonomie reliee a M    | POC severe • ···                             | gualau01      |                                                                                                | an sa la se |                                 |                                         | •                |
| Att. admission  | 2008/12/03 11:30 2                        | Ulcere de jambe (M.I.D. Inre    | cceed                                        | gualau01      |                                                                                                | gualauu     | 1<br>Médecio                    |                                         |                  |
| Admission       | 2008/12/03 14:13 3                        | Refus de collaborer aux soin    | <u> </u>                                     | gualau01      |                                                                                                |             | Heddedin                        |                                         |                  |
| Inscription     | 2008/12/03 14:15 4                        | Perte d'autonomie lié à un Al   | /C (Erreur de dossier, 2008/12/03 14:18)     | gualau01      |                                                                                                |             | _                               |                                         |                  |
| Accident        |                                           |                                 |                                              | 9000001       | 1                                                                                              |             | - 1                             |                                         |                  |
| Évoluction      | 1                                         |                                 |                                              |               |                                                                                                |             | <b>.</b>                        |                                         | <u>}</u><br>× ∼  |
| Evaluation      |                                           |                                 | SOLAL CELINQUE                               |               |                                                                                                |             | T -                             | SÉE ( RÉALIS                            | éf               |
| Info./Soins     | Date / Heure 🛛 💌 N° 💌                     | Directive infirmière            |                                              |               | -                                                                                              | lnit. 💌     | Date / Heure                    |                                         | Init. 💌          |
| Profil          | ▶ 2008/12/03 11:22 ▼ 1                    | Assurer suivi usuel             |                                              |               | - ··· I                                                                                        | jualau01    |                                 | •                                       |                  |
| Gestion soins   | 2008/12/03 11:30 2                        | Aviser l'infirmière si pansemer | nt souillé ou odeur nausaabonde [PAB]        |               |                                                                                                | jualau01    |                                 |                                         |                  |
| Mouvements      | 2008/12/03 14:13 3                        | Perte d'autonomieRespecter      | routine d'approche: faire diversion lors des | soins (Équ    | ipe de soins]                                                                                  | gualau01    |                                 |                                         |                  |
| Batérie mult.   |                                           |                                 | $\backslash$                                 |               |                                                                                                |             |                                 |                                         |                  |
| Décès           |                                           |                                 | $\backslash$                                 |               |                                                                                                |             |                                 |                                         |                  |
| Plan Théra, Inf |                                           |                                 | $\backslash$                                 |               |                                                                                                |             |                                 |                                         |                  |
|                 |                                           |                                 | $\backslash$                                 |               |                                                                                                |             |                                 |                                         |                  |
|                 |                                           |                                 | $\backslash$                                 |               |                                                                                                |             |                                 |                                         |                  |
|                 |                                           |                                 | 1                                            | \             |                                                                                                |             |                                 |                                         |                  |
|                 | <u> </u>                                  |                                 | CTCNUTURE                                    |               |                                                                                                |             |                                 |                                         | <u>}</u>         |
|                 | Cine alsons de ll'effortitue              | Telbiales Duserson              | SIGNATORE                                    | $\rightarrow$ |                                                                                                |             |                                 | ×                                       | ^                |
|                 | Guay Laurent                              | gualau01 Formation              | b bervice                                    |               |                                                                                                |             |                                 |                                         |                  |
|                 | addy) Eddrone                             | galador romado                  |                                              | $\setminus$   |                                                                                                |             |                                 |                                         |                  |
|                 |                                           |                                 |                                              | ``            | $\backslash$                                                                                   |             |                                 |                                         |                  |
|                 | a [                                       |                                 |                                              |               | $\backslash$                                                                                   |             |                                 |                                         |                  |
| 👌 Démarrer      | 🔞 🦱 🕞 🛛 🕅 Mise à iour du P                | TI dans C 🥻 🖉 MetaFrame         | Presentation 🔽 Pilotage- WDistant            | 1:            |                                                                                                | 1           | • <b>_</b>                      |                                         | <b>i</b> l 11:41 |
|                 |                                           |                                 |                                              |               |                                                                                                |             | - 🔽 🗠 🕫                         | · • • • • • • • • • • • • • • • • • • • |                  |

Vous pouvez imprimer le PTI intégral ou l'actif en cliquant sur celui désiré.

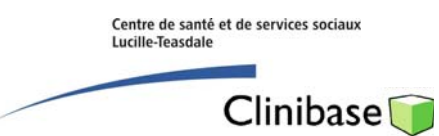

## 6- Impression du sommaire des PTI

| Clinibase - CSSS LUCILLE-TEASDALE                   |                                 |                                  |                                    |                     |
|-----------------------------------------------------|---------------------------------|----------------------------------|------------------------------------|---------------------|
| Fichier Edition Usager Plan de travail Consultation | Rapports Affichage Fenêtre Aide |                                  |                                    |                     |
| 大川 11                                               | Fiches •                        |                                  | r                                  |                     |
|                                                     | Listes 🕨                        | Archives                         |                                    |                     |
| No doss./usager                                     | Admission-inscription           | Attente admission inseriation    |                                    |                     |
| Identification                                      | Etiquettes                      | Admission-inscription            |                                    |                     |
| Pers. ress.                                         | Dise de based                   | Profil et plan                   | Usagers par type de particularité  | 1                   |
| Adm, biens                                          | Médicaments à distribuer        | Soins et services                | Usagers par problème               |                     |
| 0 Herroin                                           | Médicaments non distribués      | Disponibilité des intervenants   | Objectifs à réviser                |                     |
| Allergie                                            |                                 |                                  | Plans révisés                      |                     |
| Att. admission                                      |                                 |                                  | Plans a reviser<br>Profile révisée |                     |
| Admission                                           |                                 |                                  | Profils à réviser                  |                     |
| Inscription                                         |                                 |                                  | Constats PTI                       |                     |
| Accident                                            |                                 |                                  | Sommaire PTI                       |                     |
| Éuglistion                                          |                                 |                                  |                                    |                     |
|                                                     |                                 |                                  |                                    |                     |
| Into./Soins                                         |                                 |                                  |                                    |                     |
| Profil                                              |                                 |                                  |                                    |                     |
| Gestion soins                                       |                                 |                                  |                                    |                     |
| Mouvements                                          |                                 |                                  |                                    |                     |
| Batérie mult                                        |                                 |                                  |                                    |                     |
| Décès                                               |                                 |                                  |                                    |                     |
|                                                     |                                 |                                  |                                    |                     |
| Plan Théra. Inf                                     |                                 |                                  |                                    |                     |
|                                                     |                                 |                                  |                                    |                     |
|                                                     |                                 |                                  |                                    |                     |
|                                                     |                                 |                                  |                                    |                     |
|                                                     |                                 |                                  |                                    |                     |
|                                                     |                                 |                                  |                                    |                     |
|                                                     |                                 |                                  |                                    |                     |
|                                                     |                                 |                                  |                                    |                     |
|                                                     |                                 |                                  |                                    |                     |
|                                                     |                                 |                                  |                                    |                     |
| 🛃 Démarrer 🛛 🞯 🥥 🕞 📖 Mise à jour du PT              | 1 🥔 MetaFrame Present 👳 Pi      | lotage- \\Distant 🔡 Clinibase- ' | 🔥 🛄 Procédure de trans             | 🛃 🕗 📸 🔼 🚾 📾 📇 11:52 |

Vous devez cliquer sur Rapports/ Listes / Profil et plan / Sommaire PTI et sélectionner les éléments désirés pour obtenir un sommaire qui vous affiche les constats et directives des résidents sélectionnés et qui vous permettra de planifier les soins infirmiers.

| Image 2001       Image 2001       Construction         Image 2001       No d. doesier       Chamber-1it       No d. doesier       Chamber-1it         Image 2001       No d. doesier       Chamber-1it       No d. doesier       Chamber-1it         Image 2001       No d. doesier       Chamber-1it       No d. doesier       Chamber-1it         Image 2001       No d. doesier       Chamber-1it       No d. doesier       Doesier         Image 2001       No d. doesier       Chamber-1it       No d. doesier       Doesier         Cartier, Jacques       FolkAme obseconsplic       1       2009/02/25 11:45         Image 2001       No d. doesier       Chamber 4 uno file       2009/02/25 11:45         Image 2001       No d. doesier       Chamber 4 uno file       2009/02/25 11:45         Image 2001       F003       F203.A       2009/01/22 11:40       2009/01/22 11:40         Image 2001       F203       F203.A       2009/01/22 11:40       2009/01/22 11:40         Jolie, Angelina       F0003       F203.A       2009/01/22 11:40       2009/01/22 11:40         Jolie, Angelina       F0003       F207.A       2009/01/22 11:40       2009/01/22 11:40         Jolie, Angelina       F0023       F208.A       2009/01/22 11:40       2                                                                                                    | 🗊 Repor  | t Preview     | : LISTE SOMMAIRE PTI                                       |                                                    |                                                                                        |       |                                            | _ 8 |
|----------------------------------------------------------------------------------------------------|----------|---------------|------------------------------------------------------------|----------------------------------------------------|----------------------------------------------------------------------------------------|-------|--------------------------------------------|-----|
| Centre de santé et de services sociaux<br>Ludie-Tessdale       LISTE SOM MAIRE PTI         Nom (nom uswil), Paénom       No de dossier<br>Problème ou bescina prioritaire<br>Directive infimieire       N°       Date flueure constat<br>Directive infimieire         Cartier, Jacques       F0005       F201-A<br>Incontinence occessionnelle<br>change solon horaire au profilipabil<br>verifier rougeurs aux. membres inférieurs q jour (Inf. aux)       2009/02/25 11:35<br>2009/02/25 11:45<br>2009/02/25 11:45         de Lafontaine(Lafontaine),<br>Jean       F003       F203-A<br>A<br>Altération des opérations de la pensée (relié à la meladie d'Alzheimer)       1       2009/02/25 11:42<br>a 12:00 si 2 ièrre diner (pab)         de Lafontaine(Lafontaine),<br>Jean       F003       F203-A<br>Proter diner (pab)       2009/01/22 11:40<br>Assurer sulvi usuel (Eq. de sons)       2009/01/22 11:40<br>2009/01/22 11:40<br>Assurer sulvi usuel (Eq. de sons)         Jolie, Angelina       F0023       F203-A<br>Proter d'autonomis à répétition       1       2009/01/22 11:40<br>2009/01/22 11:40<br>Assurer sulvi usuel         Altération des opérations de la pensée (relié à la meladie d'Alzheimer)       1       2009/01/22 11:40<br>2009/01/22 11:40<br>Assurer sulvi usuel       2009/01/22 11:40<br>2009/01/22 11:40<br>2009/01/22 11:40<br>2009/01/20 11:33         de Lafontaine(Lafontaine),<br>Jean       F0023       F203-A<br>Prete d'autonominé a répétition       1       2009/01/22 11:40<br>2009/01/20 11:33         de Lafontaine(Lafontaine)       F0025       F209-A<br>Prete d'autonominé a solité d'unominé la été d'uno<br>Assurer sul usuel       2009/01/                                                                                                    |          | <b>B</b>    4 | 4 🕨 🕅 📄 🏘 🕼 🎒                                              | 🖬 🗃 🔤 🔤                                            |                                                                                        |       |                                            |     |
| Nom (nom wurdt), Prénom         No de dossier<br>Problème oubesoins prioritaire<br>Directives infimitée         N°         Date fleure constit<br>Date fleure directive           Cartier, Jacques         F005         F201-A         2009/02/25 11:35         2009/02/25 11:45           Change pull-up avec soins dirpgible n.b. par son intervenant si 1 er direr à 11h15         2009/02/25 11:43         2009/02/25 11:42           de Lafontaine(Lafontaine),<br>Jean         F003         F203-A         2009/02/25 11:42         2009/02/25 11:42           da later sub/ usuel [Éq. de soins]         2009/02/25 11:43         2009/02/25 11:42         2009/02/25 11:42           da later sub/ usuel [Éq. de soins]         2009/01/22 11:46         2009/01/22 11:40         2009/01/22 11:46           Jolie, Ange lina         F003         F203-A         2009/01/22 11:40         2009/01/22 11:40           Attération des opérations de la pensée (relié à la maladie d'Alzheimer)         1         2009/01/22 11:40         2009/01/22 11:40           Jolie, Ange lina         F0023         F208-A         2009/01/22 11:40         2009/01/22 11:40           Radisson, Pierre-Esprit         F0023         F208-A         2009/11/27 13:30         2009/11/19 08:30           Grouitz, Lionel         F0025         F209.A         2009/11/19 08:30         2009/11/19 08:30           Hert da duonome liée au vieilisserent<br>[Equipe d                                                                                                    |          |               | Centre de santé et de services sociaux<br>Lucille-Teasdale | t.                                                 | LISTE SOMMAIRE PTI                                                                     |       |                                            |     |
| Kartier, Jacques       F005       F201-A         Incontinence occasionnelle       1       2009/02/25 11:36         Change selon hora're au profilpabl       2009/02/25 11:46         Verifier rougeurs aux membres inférieurs qiour (inf, aux)       2009/02/25 11:42         ochange pull-up avec soins dNyalien n.b. par son intervenant si 1 er diner à 11ml       2009/02/25 11:42         da Lafontaine(Lafontaine)       F003       F203-         Assurer sulvi usuel [Éq. de soins]       2009/01/22 11:40         Jolie, Ange lina       F003       F207-A         pneumonie à répétition       1       2009/01/22 11:40         Assurer sulvi usuel [Éq. de soins]       2009/01/22 11:40         appliquer plan de positionnernent       2009/01/22 11:40         appliquer plan de positionnernent       2009/01/22 11:40         Assurer sulvi usuel [Éq. de soins]       2009/01/22 11:40         Assurer sulvi usuel [éa du donorme lifé au vieilissement       1       2009/01/22 11:40         Assurer sulvi usuel [éa du vieilissement       2009/01/27 13:30       2009/01/27 13:30         appliquer plan de positionnernent       2009/01/12 11:33       2009/11/19 08:30         Assurer sulvi usuel [éa au vieilissement       2009/11/19 08:30       2009/11/19 08:30         Assurer sulvi usuel [éa de collaborer aux soins       3       2009/1                                                                                                    |          |               | Nom (nom usuel), Prénom                                    | No de dossier<br>Problème ou besc<br>Directive int | Chambre-lit<br>pins prioritaire<br>Annière                                             | N°    | Date/heure constat<br>Date/heure directive |     |
| kincentrience occasionnelle       1       2009/02/25 11:35         change selon horaire au profilipabi       2009/02/25 11:43         verifer rougeurs aux, membres inférieurs q jour [inf. aux]       2009/02/25 11:43         change pull-up avec soins d'hygiène n.b. par son intervenant si 1 er diner à 11h15       2009/02/25 11:43         de Lafontaine(Lafontaine), Jean       F003       F203-A         de Lafontaine(Lafontaine), Jean       Altération des opérations de la pensée (relié à la maladie d'Alzheimer)       1       2009/01/22 11:40         Jolie, Angelina       F003       F207-A       2009/01/22 11:46       2009/01/22 11:46         Jolie, Angelina       F003       F207-A       2009/01/22 11:46         appliquer plan de positionnement       2009/01/22 11:30       2009/01/22 11:46         appliquer plan de positionnement       2009/01/27 13:30       2009/01/27 13:30         appliquer plan de positionnement       2008/11/19 08:30       2008/11/19 08:30         Assurer sulvi usuel       Assurer sulvi usuel       2008/11/19 08:30         Grouix, Lionel       F002       F209-A       2008/11/19 08:30         Perte d'autonomie liée au vieilissement       1       2008/11/19 08:30         IEquipte de soinis]       Uccère de jambe détérioré       2       2008/12/03 14:13         Perte d'autonomie liée au vieilis                                                                                                    |          |               | Cartier, Jacques                                           | F0005                                              | F201-A                                                                                 |       |                                            |     |
| For the provide the solution of the second second secon |          |               |                                                            | Incontinence oc                                    | casionnelle                                                                            | 1     | 2009/02/25 11:35                           |     |
| Verifier rougeurs aux membres indérieurs (jour (inf. aux)       2009/02/25 11:43         change pull-up avec soins dhygiène n.b. par son intervenant si 1 er diner à 11115       2009/02/25 11:42         de Lafontaine(Lafontaine), jean       F033       F203-A         Attération des opérations de la pensée (relié à la maladie d'Atzheimer)       1       2009/01/22 11:40         Assurer sulviusel [Éq. de soins]       2009/01/22 11:40       2009/01/22 11:40         Jolie, Angelina       F207-A       2009/01/22 11:40         pertonis à répétition       1       2009/01/22 11:40         appliquer plan de positionnement       2009/01/22 11:40         appliquer plan de positionnement       2009/01/22 11:43         appliquer plan de positionnement       2009/01/22 11:43         Groutz, Lionel       F0023       F208-A         Refut de collaborer aux soins       3       2009/11/19 08:30         Assurer sulvi usuel       2009/11/19 08:30       2009/11/19 08:30         Groutz, Lionel       F0025       F209-A       2009/11/19 08:30         Ucère de jambe détérioré       2       2009/12/03 14:13         Perte d'autonomieRespecter routine d'approche: faire diversion lors des soins       2009/12/03 14:13         Ucère de jambe détérioré       2       2009/12/03 14:13         Ucère de jambe détérioré                                                                                                    |          |               |                                                            | change selo                                        | in horaire au profil[pab]                                                              |       | 2009/02/25 11:46                           |     |
| Stask Page 1of 1       change pull-up avec soins drivinghen n.b. par son intervenant si 1er diner à 111115     2009/02/25 11:42<br>à 1200 si 2 ièrre diner (pab)       de Lafontaine(Lafontaine),<br>Jean     F003 F207-A       Altération des opérations de la pensée (relié à la maladie d'Alzheimer)     1     2009/01/22 11:40       Assurer sulvi usuel [Éq. de soins]     2009/01/22 11:40       Jolie, Angelina     F003 F207-A       pneumonie à répétition     1     2009/01/22 11:40       appliquer plan de positionnernent     2009/01/22 11:40       appliquer plan de positionnernent     2009/01/27 13:30       appliquer plan de positionnernent     2009/01/12 11:33       Radisson, Pierre-Esprit     F0023 F209-A       Refus de collaborer aux soins     3     2008/11/19 08:30       Assurer sulvi usuel     Equiparte d'autonorrie liée au vieilisserent     1     2008/11/19 08:30       Assurer sulvi usuel     E0025 F209-A     2008/12/03 14:13       Perte d'autonorrie/Respecter routine d'approche: faire diversion lors des soins     2008/12/03 14:13       Ucère de jambe détérioré     2     2008/12/03 14:13       Ucère de jambe détérioré     2     2008/12/03 14:13       Viser l'infirmère si pansement souillé ou odeur nauséabonde [PAB]     2008/12/03 11:30                                                                                                    |          |               |                                                            | verifier roug                                      | jeurs aux membres inférieurs qjour [inf. aux]                                          |       | 2009/02/25 11:43                           |     |
| de Lafontaine(Lafontaine), jean         F003         F203-A           Altération des opérations de la pensée (relié à la maiadie d'Alzheimer)         1         2009/01/22 11:40           Assurer sulviusuel [Éq. de soins]         2009/01/22 11:40           Jolie, Angelina         F003         F207-A           pneumonis ér pérition         2009/01/22 11:40           appliquer plan de positionnement         2009/01/22 11:33           appliquer plan de positionnement         2008/12/01 11:33           Radisson, Pierre-Esprit         F0023         F208-A           Ford autonomieRespecter noutline d'autonomieRespecter routline d'approche: faire diversion lors des soins]         2008/11/19 08:30           Groulx, Lionel         F0025         F209-A         2008/12/03 14:13           Perte d'autonomieRespecter noutline d'approche: faire diversion lors des soins]         2008/12/03 14:13           Ucière de jambe détérioré         2         2008/12/03 14:13           LUcière de jambe détérioré         2         2008/12/03 14:13           LUcière de jambe détérioré         2         2008/12/03 14:13           LUcière de jambe détérioré         2         2008/12/03 14:13           LUcière de jambe détérioré         2         2008/12/03 14:13           LUcière de jambe détérioré         2         2008/12/03 14:09                                                                                                    |          |               |                                                            | change pull-<br>à 12h00 si2                        | -up avec soins d'hygìène n.b. par son intervenant si 1 er diner à<br>! ième diner[pab] | 11h15 | 2009/02/25 11:42                           |     |
| Altération des opérations de la pensée (relié à la maladie d'Alzheimer)       1       2009/01/22 11:40         Assurer suivisuel (Éq. de soins)       2009/01/22 11:46         Jolie, Angelina       F207-A         pneuronie à répétition       1       2000/01/22 11:33         appliquer plan de positionnement       2000/01/22 11:33         appliquer plan de positionnement       2000/01/22 11:33         Radisson, Pierre-Esprit       F0023       F208-A         Perte d'autonomie liée au vieilissement       1       2000/01/12 00:30         Assurer suivi usuel       2000/01/10 00:30       2000/01/10 00:30         Assurer suivi usuel       Refus de collaborer aux soins       3       2000/01/10 00:30         Groulx, Lionel       F0025       F209-A       2000/01/10 00:30         Ucère de jambe détérioré       2       2000/01/20 314:13         Ucère de d'autonomieRespecter routine d'approche: faire diversion lors des soins       2       2000/12/03 14:13         Ucère de jambe détérioré       2       2000/12/03 14:13       2         Viser l'infirmière si pansement soulilé ou odeur nauséabonde [FAB]       2000/12/03 14:09       2         St36%       Page 1 of 1       LISTE SOMMAIRE PTI       E       2                                                                                                    |          |               | de Lafontaine(Lafontaine),<br>Jean                         | F0034                                              | F203-A                                                                                 |       |                                            |     |
| Assurer subri usuel [Éq. de soins]         2009/01/22 11:46           Jolie, Angelina         F0003         F207-A           pneumonie à répétition         2000/01/22 13:30         2008/01/22 13:30           appliquer plan de positionnement         2008/02/01 11:33         2008/12/01 11:33           Radisson, Pierre-Esprit         F0023         F206-A         2008/11/19 08:30           Assurer subri usuel         2008/11/19 08:30         2008/11/19 08:30           Assurer subri usuel         2008/11/19 08:30         Assurer subri usuel           Groulx, Lionel         F0025         F209-A           Refus de collaborer aux soins         3         2008/12/03 14:13           Dette d'autonomieRespecter routine d'approche: faire diversion lors des soins         2008/12/03 14:13           Ucère de jambe détérioré         2         2008/12/03 14:13           LUcère de viser limitr mère si pansement souillé ou odeur nauséabonde [PAB]         2008/12/03 14:09           Aviser l'Infirmère si pansement souillé ou deur nauséabonde [PAB]         2008/12/03 11:30                                                                                                    |          |               |                                                            | Altération des o                                   | pérations de la pensée (rellé à la maladie d'Alzheimer)                                | 1     | 2009/01/22 11:40                           |     |
| Jolie, Angelina         F003         F207-A           pneumonie drépéttion         1         2000/11/27 13:30           appliquer plan de positionnement         2008/12/01 11:33           Radisson, Pierre-Esprit         F002         F208-A           Perte d'autonomie liée au vieillissement         2008/11/19 08:30           Assurer sulvi usuel         2008/11/19 08:30           Grouix, Lionel         F025         F209-A           Refue de collaborer aux soins         3         2008/12/03 14:13           Equipe de soins]         Uctère de jambe détérioré         2         2008/12/03 14:13           Uctère de jambe détérioré         2         2008/12/03 14:13         Uctère de jambe détérioré           Valser l'infirmère si pansement souillé ou odeur nauséabonde [PAB]         2008/12/03 11:09         Auster Unifirmère si pansement souillé ou deur nauséabonde [PAB]         2008/12/03 11:03                                                                                                    |          |               |                                                            | Assurer sui                                        | viusuel (Éq. de soins)                                                                 |       | 2009/01/22 11:46                           |     |
| 4 F02 F208-             7-209-             7-209-             7-209-             7-209-             7-209-             7-209-             7-209-             7-209-             7-209-             7-209-             7-209-             7-209-             7-209-             7-209-             7-209-             7-209-             7-209-             7-209-             7-209-             7-209-             7-209-             7-209-             7-209-             7-209-              7-209-             7-209-             7-209-             7-209-             7-209-             7-209-             7-209-             7-209-             7-209-             7-209-             7-209-             7-209-             7-209-             7-209-             7-209-             7-209-             7-209-             7-209-             7-209-             7-209-             7-209-             7-209-             7-209-             7-209-             7-209-             7-209-             7-209-             7-209-             7-209-             7-209-             7-209-             7-209-             7-209-             7-209-             7-209-             7-209-             7-209-             7-209-             7-209-             7-209-             7-209-             7-209-             7-209-             7-209-             7-209-             7-209-             7-209-             7-209-             7-209-             7-209-             7-209-             7-209-             7-209-             7-209-             7-209-             7-209-             7-209-             7-209-             7-209-             7-209-             7-209-             7-209-             7-209-             7-209-             7-209-             7-209-             7-209-             7-209-             7-209-             7-209-             7-209-             7-209-             7-209-             7-209-             7-209-             7-209-             7-209-             7-209-             7-209-             7-209-             7-209-                                     |          |               | Jolie, Angelina                                            | F0003                                              | F207-A                                                                                 |       |                                            |     |
| 5436%         Page 1 of 1         LISTE SOMMAIRE PTI         FO02 routing plane de positionnement         2008/12/01 11:33           Radis son, Pierre-Esprit         F002 routing some plane de vieillissement         1         2008/11/19 08:30           A source sulvi usuel         2008/11/19 08:30         2008/11/19 08:30           Groutx, Lionel         F0025 routing some source sulvi usuel         2008/12/03 14:13           Ucèrre de jambe détérioré         2         2008/12/03 14:13           Ucèrre de jambe détérioré         2         2008/12/03 14:13           Util STE SOMMAIRE PTI         LISTE SOMMAIRE PTI         Some routing some source source sou                                                                                                    |          |               |                                                            | pneumonie à rép                                    | pétition                                                                               | 1     | 2000/11/27 13:30                           |     |
| Radisson, Pierre-Esprit         F002         F208-A           Perte d'autonomie liée au vieillissement         1         2008/11/19.08:30           Assurer suiviusuel         2008/11/19.08:30           Grouix, Lionel         F0025         F209-A           Refue de collaborer aux soins         3         2008/12/03.14:13           Perte d'autonomieRespecter routine d'approche: faire diversion lors des soins         2008/12/03.14:13           Ucière de jambe détérioré         2         2008/12/03.14:13           Vuicer de jambe détérioré         2         2008/12/03.14:13           S436%         Page 1 of 1         LISTE SOMMAIRE PTI         Vuicer es jansement souillé ou odeur nauséabonde [PAB]         2008/12/03.11:30                                                                                                    |          |               |                                                            | appliquer pl                                       | an de positionnement                                                                   |       | 2008/12/01 11:33                           |     |
| Stable     Perte d'autonomie liée au vieillissement     1     2008/11/19 08:30       Assurer suivi usuel     2008/11/19 08:30       Groutx, Lionel     F0025     F209.4       Refus de collaborer aux soins     3     2008/12/03 14:13       Perte d'autonomie/Respecter routine d'approche: faire diversion lors des soins     2008/12/03 14:13       Ulcère de jambe détérioré     2     2008/12/03 14:09       Ulcère de jambe détérioré     2     2008/12/03 11:30                                                                                                    |          |               | Radisson, Pierre-Esprit                                    | F0023                                              | F208-A                                                                                 |       |                                            |     |
| Assurer sukriusuel     2008/11/19 08:30       Grouix, Lionel     F0025     F209-A       Refus de collaborer aux soins     3     2008/12/03 14:13       Perte d'autonomieRespecter routine d'approche: faire diversion lors des soins<br>[Équipe de soins]     2008/12/03 14:13       Utcère de jambe détérioré     2     2008/12/03 14:09       Viser l'infirmère si pansement soulilé ou odeur nauséabonde [PAB]     2008/12/03 11:30                                                                                                    |          |               |                                                            | Perte d'autonom                                    | ie liée au vieillissement                                                              | 1     | 2008/11/19 08:30                           |     |
| Groutx, Lionel         F002         F209-A           Refus de collaborer aux soins         2008/12/0314:13           Peter d'autonomic Respecter routine d'approche: faire diversion lors des soins<br>[Équipe de soins]         2008/12/0314:13           Utière de jambe détérioré         2         2008/12/0314:09           Aviser l'infirmière si pansement soullé ou odeur nauséabonde [PAB]         2008/12/0311:30                                                                                                    |          |               |                                                            | Assurer sui                                        | viusuel                                                                                |       | 2008/11/19 08:30                           |     |
| FRef us de collaborer aux soins     3     2008/12/03 14:13       Perte d'autonomieRespecter routine d'approche: faire diversion lors des soins     2008/12/03 14:13       Licaupe de soins)     Ulcère de jambe détérioré     2       Vicère de jambe détérioré     2     2008/12/03 14:09       Aviser l'infirmère si pansement souillé ou odeur nauséabonde [PAB]     2008/12/03 11:30                                                                                                    |          |               | Groulx, Lionel                                             | F0025                                              | F209-A                                                                                 |       |                                            |     |
| Perte d'autonomieRespecter routine d'approche: faire diversion lors des soins 2008/12/03 14:13 [Équipe de soins] Uicère de jambe détérioré 2 2008/12/03 14:09 Aviser l'infirmière si pansement souillé ou odeur nauséabonde [PA.B] 2008/12/03 11:30 5436% [Page 1 of 1 LISTE SOMMAIRE PTI                                                                                                    |          |               |                                                            | Refus de collab                                    | orer aux soins                                                                         | 3     | 2008/12/03 14:13                           |     |
| Ulcère de jambe détérioré 2 2008/12/0314/09<br>Aviser l'infirmère si pansement souillé ou odeur nauséabonde [PAB] 2008/12/0311:30                                                                                                    |          |               |                                                            | Perte d'auto<br>(Équipe de s                       | nomieRespecter routine d'approche: faire diversion lors des so<br>:oins]               | ins   | 2008/12/03 14:13                           |     |
| Aviser l'infirmère si pansement souillé ou odeur nauséabonde [PAB] 2008/12/03 11:30                                                                                                    |          |               |                                                            | Ulcère de jambe                                    | détérioré                                                                              | 2     | 2008/12/03 14:09                           |     |
| 5436% Page 1 of 1 LISTE SOMMAIRE PTI                                                                                                    |          |               |                                                            | Aviser l'infir                                     | mière si pansement souillé ou odeur nauséabonde [PAB]                                  |       | 2008/12/03 11:30                           |     |
|                                                                                                    | 5436% Pa | age 1 of 1    | LISTE SOMMAIRE PTI                                         |                                                    |                                                                                        |       |                                            |     |

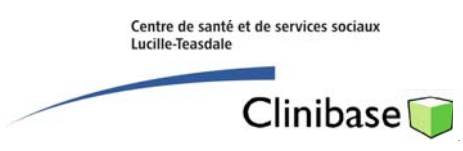

#### ANNEXE

Utilisation des crochets sur votre clavier :

| Esc       | FI | F2 💰   | F3     | F4      | F5     | F6 F   | 7 F8   | F9  | F10 🗨 | F11   | F12 -  | Num Lk<br>Scr Lk | Prt Sc<br>Sys Rq | Insert<br>Pause | Delete<br>Break |
|-----------|----|--------|--------|---------|--------|--------|--------|-----|-------|-------|--------|------------------|------------------|-----------------|-----------------|
|           |    | @<br>2 | #<br>3 | \$<br>4 | %<br>5 | ^<br>6 | &<br>7 | * ( |       |       | - +    |                  | ← Backs          | pace            | Home            |
| Tab 🏣     | Q  | W      | E      | R       | Т      | Y      | U      | 5   | 0     | P     | {<br>[ | }                | 1                |                 | Page<br>Up      |
| Caps Lock | A  | S      | D      | F       | . (    | G H    | I I    | K   | L     | : :-  | 1      |                  | - Ente           | r               | Page<br>Down    |
| 🕈 Shift   |    | Z      | X      | С       | ۷      | В      | N      | M   | < ,   | > • • | ?      | ∲ Shif           | t                | t               | End             |
| tri j     |    | -      | Alt    |         |        |        |        |     | Alt   |       | Ctr    |                  | +                | ł               | +               |
|           |    |        |        | 1       |        | 111    | 1      |     |       |       |        |                  |                  |                 |                 |
|           |    |        |        |         |        |        |        |     | /     | /     |        |                  |                  |                 |                 |

Avec le pouce droit, enfoncer la touche Alt ou Alt dar <u>à droite</u> de la barre d'espacement. Tout en maintenant cette touche enfoncée, cliquez sur le crochet (ouvert ou fermé) avec l'index.